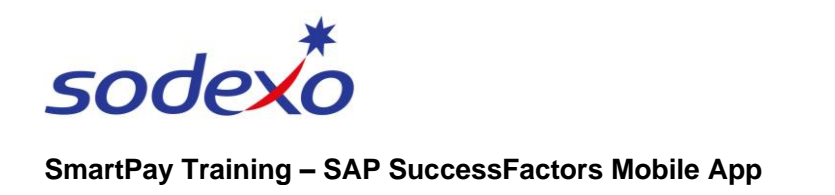

## Upload and update your profile picture

If you wish to upload and / or update a personalised photo for your SuccessFactors profile, you will need to use the mobile app as this functionality is not available using the desktop version.

| <ul> <li>Open the SAP SuccessFactors app on your mobile device.</li> <li>1. Tap Profile image from the top right.</li> <li>2. Tap Edit in the top right.</li> </ul> | <image/> <section-header>         9:44       Image: Control of the second second seco</section-header> | 9:45<br>Profile C Edit<br>C Profile C Edit<br>C<br>Draco MALFOY<br>Smartpay Trainer QF (60000624)<br>0 Direct Reports, 0 Team Size<br>C E<br>C E<br>C E<br>C E<br>C E<br>C E<br>C E<br>C E |
|----------------------------------------------------------------------------------------------------|----------------------------------------------------------------------------------------------------|----------------------------------------------------------------------------------------------------|
|                                                                                                    | You are up to date:                                                                                                    | Personal Information >                                                                                                    |
|                                                                                                    | In C Q S III                                                                                                    | Home To-Do Search Payroll More                                                                                                    |
| Upload your photo                                                                                                    | 9:45 all <b>? El</b>                                                                                                    | 9:46 uil 🗢 🔟                                                                                                    |
| <ol> <li>Tap Take Photo to access your<br/>device's camera to snap a<br/>photo, or</li> </ol>                                                                       | < Profile (2) Edit                                                                                                    | < Profile <                                                                                                    |
| 4. Tap <b>Choose Photo</b> to select a photo already on your device.                                                                                                | Draco MALFOY<br>Smartpay Trainer QF (60000624)<br>0 Direct Reports, 0 Team Size                                                                                                    | Draco MALFOY<br>Smartpay Trainer QF (60000624)<br>0 Direct Reports, 0 Team Size                                                                                                    |
| Your photo will instantly be<br>saved to your profile.                                                                                                    | E 졿                                                                                                    | E C C C C C C C C C C C C C C C C C C C                                                                                                    |
| Please ensure your photo is<br>work-appropriate. If unsure,<br>check with your manager.                                                                             | IFM Services Pty Ltd WA<br>(Q300Q600)<br>Local Time<br>07:45                                                                                                    | IFM Services Pty Ltd WA<br>(Q300Q600)<br>Local Time<br>07:46                                                                                                    |
|                                                                                                    | Update your photo.<br>3 Take Photo<br>Choose Photo<br>Cancel                                                                                                    | More about Draco MALFOY<br>General Information                                                                                                    |
|                                                                                                    |                                                                                                    |                                                                                                    |

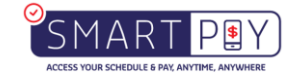